# Cash Account & GL Do Not Balance

#### Finance > Banking & Receipts > Registers

Have you ever went to your bank register and seen this picture?

| ank                             | king Register |             |                                 |                                                                                                    | 0                         | Add Voided Check                                          |  |  |  |  |  |
|---------------------------------|---------------|-------------|---------------------------------|----------------------------------------------------------------------------------------------------|---------------------------|-----------------------------------------------------------|--|--|--|--|--|
| age                             | e Size: 10 👻  | Query: Curr | ent Transactions 👻 Account: I 💌 |                                                                                                    | Ledger Ba<br>Available Ba | lance: <b>\$137,532.85</b><br>lance: <b>\$135,474.3</b> 2 |  |  |  |  |  |
|                                 | Date          | <u>Ref</u>  | Memo / Description              |                                                                                                    | <u>Debit (-)</u>          | CLR <u>Credit (+)</u>                                     |  |  |  |  |  |
| ÷                               | 8/29/2012     | EPAY006899  |                                 | Have you ever opened your register and seen                                                         | \$0.00                    | \$0.00                                                    |  |  |  |  |  |
| Ŧ                               | 10/18/2012    | EPAY007523  |                                 | these red numbers and wondered what is going on?                                                    | \$0.00                    | \$0.00                                                    |  |  |  |  |  |
| ÷                               | 10/19/2012    | EPAY007251  |                                 | The Ledger Balance is showing you what your                                                         | \$0.00                    | \$0.00                                                    |  |  |  |  |  |
| Ŧ                               | 11/1/2012     | EPAY007418  |                                 | GL says your bank balance is and the Available<br>Balance is what the register is. When these       | \$0.00                    | \$0.00                                                    |  |  |  |  |  |
| ŧ                               | 11/6/2012     | EPAY007490  |                                 | red. If they are in balance then they both will be in                                               | \$0.00                    | \$0.00                                                    |  |  |  |  |  |
| Ŧ                               | 11/27/2012    | EPAY007771  |                                 | black and the same number.                                                                          | \$0.00                    | \$0.00                                                    |  |  |  |  |  |
| ÷                               | 4/1/2013      | EPAY009059  |                                 | If you see this in your check register or see                                                       | \$0.00                    | \$0.00                                                    |  |  |  |  |  |
| Ŧ                               | 6/16/2013     | EPAY010095  |                                 | Reports, then this is usually the problem. 99.9% of the time this is caused by a journal entry done | \$0.00                    | \$0.00                                                    |  |  |  |  |  |
| ÷                               | 7/3/2013      | EPAY010584  |                                 | improperly to cash.                                                                                 | \$0.00                    | \$0.00                                                    |  |  |  |  |  |
| Ŧ                               | 7/19/2013     | EPAY010601  |                                 |                                                                                                    | \$0.00                    | \$0.00                                                    |  |  |  |  |  |
|                                 |               |             | H   I   J                       | K I L I M I N I O I P I O I R I S I T I U I V I W I X I Y I Z                                       |                           |                                                           |  |  |  |  |  |
| Records: 116 Page 1 of 12 - 0 0 |               |             |                                 |                                                                                                    |                           |                                                           |  |  |  |  |  |

\*I will show you how to find and correct this error.\*

# First Step

Identify how much you are out of balance. Subtract one amount from the other.

 $\frac{137,532.85}{135,474.32} + \frac{2,058.53}{2} =$ 

We are looking for 2058.53. That is how much we are out of balance. To find this we will go to Reports > General Ledger > General Ledger with the settings shown below.

| inance Reports       |                                 |                |             |                                                                              |
|----------------------|---------------------------------|----------------|-------------|------------------------------------------------------------------------------|
| Report*              | General Ledger 🗸 🗸              |                |             | 7                                                                            |
| Parameters           |                                 |                |             |                                                                              |
| Scope                | Detail 👻                        | Fund           |             | Choose General Ledger Report and<br>Detail for the scope. We will start with |
| Date Range           | This Fiscal Year 🔹              | Function       |             | this year. Choose Voucher Type<br>(Journal Entries) Choose your district     |
| Voucher Type         | Check Runs                      | Object         | 1113        | and click to Export Data to Excel.                                           |
|                      | Bank Charges<br>Payroll Batches | Sub-Object 1   |             | the object code of the bank account                                          |
|                      | Journal Entries                 | Organization   |             | that is out of balance with the register.                                    |
| District Filter      | 227803-WAYSIDE SCHOOLS 👻        | Fise           |             | Click on Run Report                                                          |
| Export Data To Excel | <b>V</b>                        | Program Intent |             |                                                                              |
|                      | 🎘 Run Report                    | Sub-Object 2   |             |                                                                              |
|                      |                                 | Sub-Object 3   |             |                                                                              |
|                      |                                 |                | Filter Help |                                                                              |

## After opening your spreadsheet you will see this.

|    | Α    | В            | С          | D           | E          | F         | G          | Н         |          | J           | K       |
|----|------|--------------|------------|-------------|------------|-----------|------------|-----------|----------|-------------|---------|
| 1  | Fund | FundDesci    | Code       | Description | LedgerDat  | Reference | Transactio | BudgetOpe | Encumbra | Transaction | Balance |
| 2  | 211  | ESEA, Titl   | 211-00-111 | Horizon Ba  | 07/19/2013 | V:12804/T | AJE: Recla | 0         | 0        | -87.22      |         |
| 3  | 211  | ESEA, Titl   | 211-00-111 | Horizon Ba  | 11/18/2013 | V:13759/T | AJE: Recla | 0         | 0        | -886.01     |         |
| 4  | 211  | ESEA, Titl   | 211-00-111 | Horizon Ba  | 11/19/2013 | V:13385/T | AJE: Balar | 0         | 0        | 1567.53     |         |
| 5  | 224  | IDEA - Par   | 224-00-111 | Horizon Ba  | 08/01/2013 | V:12801/T | AJE: Recla | 0         | 0        | -66.98      |         |
| 6  | 224  | IDEA - Par   | 224-00-111 | Horizon Ba  | 08/27/2013 | V:12796/T | AJE: Recla | 0         | 0        | -75         |         |
| 7  | 224  | IDEA - Par   | 224-00-111 | Horizon Ba  | 09/18/2013 | V:12797/T | AJE: Recla | 0         | 0        | -688.06     |         |
| 8  | 240  | National S   | 240-00-111 | Horizon Ba  | 07/10/2013 | V:12759/T | AJE: Corre | 0         | 0        | -2219.36    |         |
| 9  | 255  | ESEA, Titl   | 255-00-111 | Horizon Ba  | 07/19/2013 | V:12804/T | AJE: Recla | 0         | 0        | 87.22       |         |
| 10 | 258  | CSP Grant    | 258-00-111 | Horizon Ba  | 07/02/2013 | V:11555/T | AJE: Lapto | 0         | 0        | -8330       |         |
| 11 | 265  | Title IV, Pa | 265-00-111 | Horizon Ba  | 07/02/2013 | V:11555/T | AJE: Lapto | 0         | 0        | 8330        |         |
| 12 | 265  | Title IV, Pa | 265-00-111 | Horizon Ba  | 08/30/2013 | V:12794/T | AJE: Corre | 0         | 0        | 338         |         |
| 13 | 265  | Title IV, Pa | 265-00-111 | Horizon Ba  | 10/15/2013 | V:13351/T | AJE: Recla | 0         | 0        | 325         |         |
| 14 | 410  | State Text   | 410-00-111 | Horizon Ba  | 11/19/2013 | V:13385/T | AJE: Balar | 0         | 0        | -1567.53    |         |
| 15 | 410  | State Text   | 410-00-111 | Horizon Ba  | 11/19/2013 | V:13386/T | AJE: Balar | 0         | 0        | -587.5      |         |
| 16 | 420  | Foundation   | 420-00-111 | Horizon Ba  | 07/10/2013 | V:12759/T | AJE: Corre | 0         | 0        | 2219.36     |         |
| 17 | 420  | Foundation   | 420-00-111 | Horizon Ba  | 08/01/2013 | V:12801/T | AJE: Recla | 0         | 0        | 66.98       |         |
| 18 | 420  | Foundation   | 420-00-111 | Horizon Ba  | 08/27/2013 | V:12796/T | AJE: Recla | 0         | 0        | 75          |         |
| 19 | 420  | Foundation   | 420-00-111 | Horizon Ba  | 08/30/2013 | V:12794/T | AJE: Corre | 0         | 0        | -338        |         |
| 20 | 420  | Foundation   | 420-00-111 | Horizon Ba  | 09/18/2013 | V:12797/T | AJE: Recla | 0         | 0        | 688.06      |         |
| 21 | 420  | Foundation   | 420-00-111 | Horizon Ba  | 10/15/2013 | V:13351/T | AJE: Recla | 0         | 0        | -325        |         |
| 22 | 420  | Foundation   | 420-00-111 | Horizon Ba  | 11/18/2013 | V:13759/T | AJE: Recla | 0         | 0        | 886.01      |         |
| 23 | 420  | Foundation   | 420-00-111 | Horizon Ba  | 11/19/2013 | V:13386/T | AJE: Balar | 0         | 0        | 587.5       |         |
| 24 |      |              |            |             |            |           |            |           |          |             |         |
| 25 |      |              |            |             |            |           |            |           |          |             |         |
| 20 |      |              |            |             |            |           |            |           |          |             |         |

Now simply auto sum the transaction balance column to get the total.

|    | Α     | В            | С          | D           | E            | F           | G           | Н         |          | J           |
|----|-------|--------------|------------|-------------|--------------|-------------|-------------|-----------|----------|-------------|
| 1  | Fund  | FundDesci    | Code       | Description | LedgerDate   | Reference   | Transactio  | BudgetOpe | Encumbra | Transaction |
| 2  | 211   | ESEA, Titl   | 211-00-111 | Horizon Ba  | 07/19/2013   | V:12804/T   | AJE: Recla  | 0         | 0        | -87.22      |
| 3  | 211   | ESEA, Titl   | 211-00-111 | Horizon Ba  | 11/18/2013   | V:13759/T:  | AJE: Recla  | 0         | 0        | -886.01     |
| 4  | 211   | ESEA, Titl   | 211-00-111 | Horizon Ba  | 11/19/2013   | V:13385/T   | AJE: Balar  | 0         | 0        | 1567.53     |
| 5  | 224   | IDEA - Par   | 224-00-111 | Horizon Ba  | 08/01/2013   | V:12801/T:  | AJE: Recla  | 0         | 0        | -66.98      |
| 6  | 224   | IDEA - Par   | 224-00-111 | Horizon Ba  | 08/27/2013   | V:12796/T   | AJE: Recla  | 0         | 0        | -75         |
| 7  | 224   | IDEA - Par   | 224-00-111 | Horizon Ba  | 09/18/2013   | V:12797/T:  | AJE: Recla  | 0         | 0        | -688.06     |
| 8  | 240   | National S   | 240-00-111 | Horizon Ba  | 07/10/2013   | V:12759/T:  | AJE: Corre  | 0         | 0        | -2219.36    |
| 9  | 255   | ESEA, Titl   | 255-00-111 | Horizon Ba  | 07/19/2013   | V:12804/T:  | AJE: Recla  | 0         | 0        | 87.22       |
| 10 | 258   | CSP Grant    | 258-00-111 | Horizon Ba  | 07/02/2013   | V:11555/T:  | AJE: Lapto  | 0         | 0        | -8330       |
| 11 | 265   | Title IV, Pa | 265-00-111 | Horizon Ba  | 07/02/2013   | V:11555/T:  | AJE: Lapto  | 0         | 0        | 8330        |
| 12 | 265   | Title IV, Pa | 265-00-111 | Horizon Ba  | 08/30/2013   | V:12794/T:  | AJE: Corre  | 0         | 0        | 338         |
| 13 | 265   | Title IV, Pa | 265-00-111 | Horizon Ba  | 10/15/2013   | V:13351/T:  | AJE: Recla  | 0         | 0        | 325         |
| 14 | 410   | State Text   | 410-00-111 | Horizon Ba  | 11/19/2013   | V:13385/T:  | AJE: Balar  | 0         | 0        | -1567.53    |
| 15 | 410   | State Text   | 410-00-111 | Horizon Ba  | 11/19/2013   | V:13386/T:  | AJE: Balar  | 0         | 0        | -587.5      |
| 16 | 420   | Foundation   | 420-00-111 | Horizon Ba  | 07/10/2013   | V:12759/T:  | AJE: Corre  | 0         | 0        | 2219.36     |
| 17 | 420   | Foundation   | 420-00-111 | Horizon Ba  | 08/01/2013   | V:12801/T:  | AJE: Recla  | 0         | 0        | 66.98       |
| 18 | 420   | Foundation   | 420-00-111 | Horizon Ba  | 08/27/2013   | V:12796/T:  | AJE: Recla  | 0         | 0        | 75          |
| 19 | 420   | Foundation   | 420-00-111 | Horizon Ba  | 08/30/2013   | V:12794/T:  | AJE: Corre  | 0         | 0        | -338        |
| 20 | 420   | Foundation   | 420-00-111 | Horizon Ba  | 09/18/2013   | V:12797/T:  | AJE: Recla  | 0         | 0        | 688.06      |
| 21 | 420   | Foundation   | 420 00 111 | Horizon Br  | 10/16/2013   | V-13351/T   | A IE: Recla | 0         | 0        | -325        |
| 22 | 420 🧹 |              |            |             |              |             |             | 0         | 0        | 886.01      |
| 23 | 420   | Use a        | auto sum t | to get a to | otal for the | column      | We          | 0         | 0        | 587.5       |
| 24 |       | are lo       | oking for  | 2 058 53    | We see       | 0 so it did | Inot        |           |          |             |
| 25 |       | areno        | hann       | on in the   | current ve   | ar          | inor        |           |          | 0           |
| 26 |       |              | napp       | en in the   | current ye   | an.         |             |           |          |             |
| 27 |       | -            |            |             |              |             |             |           |          |             |

Now repeat the steps of running the report again and sending it to excel. Now we will run the report for last fiscal year.

| Finance Reports      |                                    |                |             |                        |
|----------------------|------------------------------------|----------------|-------------|------------------------|
| Report*              | General Ledger 👻                   |                |             |                        |
| Parameters           |                                    |                |             |                        |
| Scope                | Detail 🗸                           | Fund           |             |                        |
| Date Range           | Last Fiscal Year 🛶                 | Fundiau        |             | Same report parameters |
| Voucher Type         | Check Runs                         | Object         | 1113        | Fiscal Year.           |
|                      | Bank Charges                       | Sub-Object 1   |             |                        |
|                      | Payroll Accrual<br>Journal Entries | Organization   |             |                        |
| District Filter      | 227803-WAYSIDE SCHOOLS 👻           | Fiscal Year    |             |                        |
| Export Data To Excel |                                    | Program Intent |             |                        |
|                      | 🌔 🧶 Run Report                     | Sub-Object 2   |             |                        |
|                      |                                    | Sub-Object 3   |             |                        |
|                      |                                    |                | Filter Help |                        |
|                      |                                    |                |             |                        |

After auto summing the transaction balance column I see the number we have been looking for. We have journal entries problems in Last Fiscal Year.

|    |     | journal churcs problems in Las                                   | riscal I cal. |           |
|----|-----|------------------------------------------------------------------|---------------|-----------|
| 68 | 420 | Foundation 420-00-111 Horizon Ba 03/01/2013 V:11766/T AJE: Text& | 0 0           | 52437.89  |
| 69 | 420 | Foundatior 420-00-111 Horizon Ba03/07/2013 V:10098/T AJE: Reco   | 0 0           | 20304.25  |
| 70 | 420 | Foundatior 420-00-111 Horizon Ba 03/28/2013 V:10106/T AJE: Reco  | 0 0           | 7221.92   |
| 71 | 420 | Foundatior 420-00-111 Horizon Ba 04/30/2013 V:11636/T AJE: Rem   | 0 0           | -28.81    |
| 72 | 420 | Foundatior 420-00-111 Horizon Ba 05/25/2013 V:11635/T AJE: Rem   | 0 0           | -28.81    |
| 73 | 420 | Foundatior 420-00-111 Horizon Ba 06/25/2013 V:11638/T AJE: Rem   | 0 0           | -28.81    |
| 74 | 420 | Foundatior 420-00-111 Horizon Ba 06/30/2013 V:11274/T AJE: Incre | 0 0           | -132.29   |
| 75 | 420 | Foundatior 420-00-111 Horizon Ba 06/30/2013 V:11734/T AJE: Recla | 0 0           | -7239.03  |
| 76 | 420 | Foundatior 420-00-111 Horizon Ba 06/30/2013 V:11983/T AJE: Corre | 0 0           | -75.64    |
| 77 | 420 | Foundatior 420-00-111 Horizon Ba 06/30/2013 V:13402/T AJE: Corre | 0 0           | 32722.06  |
| 78 | 420 | Foundatior 420-00-111 Horizon Ba 06/30/2013 V:13408/T AJE: Reco  | 0 0           | 2114.53   |
| 79 | 429 | State Func 429-00-111 Horizon Ba 06/30/2013 V:11983/T AJE: Corre | 0 0           | 75.64     |
| 80 |     |                                                                  |               |           |
| 81 |     |                                                                  |               | _ 2058.53 |
| 82 |     |                                                                  |               |           |
| 83 |     |                                                                  |               |           |
| 84 |     | There is our number. It was from a journa                        | al 🚺          |           |
| 85 |     | entry from last year.                                            |               |           |
| 86 |     |                                                                  |               |           |
| 87 |     |                                                                  |               |           |
| 88 |     |                                                                  |               |           |
| 89 |     |                                                                  |               |           |
| 90 |     |                                                                  |               |           |

## How do we fix this?

#### By formatting our spread sheet to show the problem. Here are the steps.

- $\succ$  1. Delete the auto sum total that you just did.
- > 2. Click on the selection button in the top left corner of the spreadsheet.

| 2  | A    | В          | С                      | D                                         | E          | F           | G          | Н         |          | J           | K       |
|----|------|------------|------------------------|-------------------------------------------|------------|-------------|------------|-----------|----------|-------------|---------|
| 1  | Fund | FundDesci  | Code                   | Description                               | LedgerDate | Reference   | Transactio | BudgetOpe | Encumbra | Transaction | Balance |
| 2  | 185  | 2012 Bond  | 185-00-111             | Horizon Ba                                | 02/15/2013 | V:11728/T   | AJE: Move  | 0         | 0        | 188913.5    |         |
| 3  | 185  | 2012 Bond  | 105 00-111             | Horizon Ba                                | 02         |             |            |           |          | 19209.3     |         |
| 4  | 185  | 2012 Bond  | 185-00-11              | Hon Ba                                    |            |             |            |           |          | 5692.3      |         |
| 5  | 185  | 2012 Bond  | 185-00-111             | Horizon Ba Click here to select the whole |            |             |            |           |          | 3196.9      |         |
| 6  | 185  | 2012 Bond  | 185-00-111             | Horizon Ba                                |            | 9           | spreadshe  | eet.      |          | 761410      |         |
| 7  | 196  | 3E's Grant | 196-00-111             | Horizon Ba                                |            |             |            |           |          | 6265        |         |
| 8  | 198  | Nutrikids  | 198-00-11 <sup>-</sup> | Horizon Ba                                | 04/        |             |            |           |          | -6265       |         |
| 9  | 199  | General Fu | 199-00-111             | Horizon Ba                                | 07/27/2012 | V:8370/T:6  | AJE: Move  | 0         | 0        | -3371.16    |         |
| 10 | 199  | General Fu | 199-00-111             | Horizon Ba                                | 08/03/2012 | V:8371/T:6  | AJE: Recla | 0         | 0        | 798         |         |
| 11 | 199  | General Fu | 199-00-111             | Horizon Ba                                | 08/17/2012 | V:8372/T:6  | AJE: Recla | 0         | 0        | 575         |         |
| 10 | 400  | Constal E  | 100 00 114             | Harizon De                                | 00/20/2011 | VI-0664/T-0 |            | 0         | 0        | 100         |         |

3. Once your whole spreadsheet is selected choose the format button in the ribbon and down to Auto Fit Column Width.

See Illustration Below

| -        |                                                                    |                        |                      |                                           |                             |    | ے (?) م |
|----------|--------------------------------------------------------------------|------------------------|----------------------|-------------------------------------------|-----------------------------|----|---------|
| tion     | ↓<br>↓<br>↓<br>↓<br>↓<br>↓<br>↓<br>↓<br>↓<br>↓<br>↓<br>↓<br>↓<br>↓ | Delete Format<br>Cells | Σ Aut<br>Fill<br>Cle | toSum • A<br>• Z<br>ar • Filte<br>Editing | t & Find &<br>er * Select * |    |         |
|          | V W                                                                | V I                    | ~                    | 7                                         | ΔΔ                          | ۸B | AC      |
| _        | v vv                                                               | Λ                      |                      | 2                                         |                             |    |         |
|          | Clear -                                                            | Filter *               |                      |                                           |                             |    |         |
| Cell     | Size                                                               |                        |                      |                                           |                             |    |         |
| <b>1</b> | Row <u>H</u> eight                                                 |                        |                      |                                           |                             |    |         |
| •        | AutoFit Row Heig                                                   | ht                     |                      |                                           |                             |    |         |
| **       | Column Width                                                       |                        |                      |                                           |                             |    |         |
|          | AutoF <u>i</u> t Column W                                          | /idth                  |                      |                                           |                             |    |         |
|          | Default Width                                                      | 13                     |                      |                                           |                             |    |         |
| Visi     | bility                                                             |                        |                      |                                           |                             |    |         |
|          | Hide & <u>U</u> nhide                                              | ) ·                    |                      |                                           |                             |    |         |
| Org      | anize Sheets                                                       |                        |                      |                                           |                             |    |         |
|          | <u>R</u> ename Sheet                                               |                        |                      |                                           |                             |    |         |
|          | Move or Copy She                                                   | et                     |                      |                                           |                             |    |         |
|          | <u>T</u> ab Color                                                  | ►                      |                      |                                           |                             |    |         |
| Pro      | tection                                                            |                        |                      |                                           |                             |    |         |
| 9        | Protect Sheet                                                      |                        |                      |                                           |                             |    |         |
|          | <u>L</u> ock Cell                                                  |                        |                      |                                           |                             |    |         |
| <b>P</b> | Format C <u>e</u> lls                                              |                        |                      |                                           |                             |    |         |

- ➢ 4. Now our spreadsheet is formatted correctly.
- 5. Click on the column G (TransactionDescription) to select the whole column. Now right click on the highlighted area and click on insert. Now your spreadsheet will look like this.

| Alignment                   | 13 Numbe         | 1 13       |                 |   | Styles                                                |
|-----------------------------|------------------|------------|-----------------|---|-------------------------------------------------------|
|                             |                  |            |                 |   |                                                       |
| С                           | D                | E          | F               | G | Н                                                     |
| Code                        | Description      | LedgerDate | Reference       |   | nsactionDescription                                   |
| 85-00-1113.00-000-3-00-0-00 | Horizon Bank - : | 02/15/2013 | V:11728/T:80871 |   | AJE: Move bond payments from NAG 185 to NAG 420       |
| 85-00-1113.00-000-3-00-0-00 | Horizon Bank - : | 03/06/2013 | V:10092/T:72575 |   | AJE: Reconcile Cash Accounts for Journal Entry        |
| 85-00-1113.00-000-3-00-0-00 | Horizon Bank - : | 03/07/2013 | V:10098/T:72601 |   | AJE: Reconcile cash on this journal entry             |
| 85-00-1113.00-000-3-00-0-00 | Horizon Bank - : | 03/28/2013 | V:10106/T:72622 |   | AJE: Reconcile Cash for this journal entry            |
| 85-00-1113.00-000-3-00-0-00 | Horizon Bank - : | 06/30/2013 | V:12025/T:81813 |   | AJE: Move 199 expenses into 185                       |
| 96-00-1113.00-000-3-00-0-00 | Horizon Bank - : | 04/30/2013 | V:11284/T:78527 |   | AJE: Post 3E's grant expenses to NAG 196, correct NA  |
| 98-00-1113.00-000-3-00-0-00 | Horizon Bank - : | 04/30/2013 | V:11284/T:78529 |   | AJE: Post 3E's grant expenses to NAG 196, correct NA  |
| 99-00-1113.00-000-3-00-0-00 | Horizon Bank - : | 07/27/2012 | V:8370/T:62729  |   | AJE: Move expense to CIP, correct cash accounts to ba |
| 99-00-1113.00-000-3-00-0-00 | Horizon Bank - : | 08/03/2012 | V:8371/T:62734  |   | AJE: Reclass Apple purchase from 199 to 258- move ca  |
| 99-00-1113.00-000-3-00-0-00 | Horizon Bank - : | 08/17/2012 | V:8372/T:62738  |   | AJE: Reclass refrigerators at REAL to 240             |
| 99-00-1113.00-000-3-00-0-00 | Horizon Bank - : | 09/20/2012 | V:8551/T:64172  |   | AJE: Move PTO Today membership to REAL PTO Expe       |
| 99-00-1113.00-000-3-00-0-00 | Horizon Bank - : | 11/30/2012 | V:9357/T:68277  |   | AJE: Move cost of snacks to 240                       |
| 99-00-1113.00-000-3-00-0-00 | Horizon Bank - : | 12/20/2012 | V:9215/T:67879  |   | AJE: to balance funds                                 |
| 99-00-1113.00-000-3-00-0-00 | Horizon Bank - : | 12/31/2012 | V:9316/T:68130  |   | AJE: to balance fund                                  |
| 99-00-1113.00-000-3-00-0-00 | Horizon Bank - : | 12/31/2012 | V:11730/T:80885 |   | AJE: Move interest from interim construction loan     |
| 99-00-1113.00-000-3-00-0-00 | Horizon Bank - : | 03/06/2013 | V:10092/T:72576 |   | AJE: Reconcile Cash Accounts for Journal Entry        |
| 99-00-1113.00-000-3-00-0-00 | Horizon Bank - : | 03/07/2013 | V:10098/T:72600 |   | AJE: Reconcile cash on this journal entry             |
| 99-00-1113.00-000-3-00-0-00 | Horizon Bank - : | 03/28/2013 | V:10106/T:72621 |   | AJE: Reconcile Cash for this journal entry            |
|                             |                  |            |                 |   |                                                       |

6. Now we are going to separate the V Number (Voucher #) from the T Number (Transaction #). Click column F to select the whole column. Once the column is highlighted go to the top of the spreadsheet and click on the Data Tab.

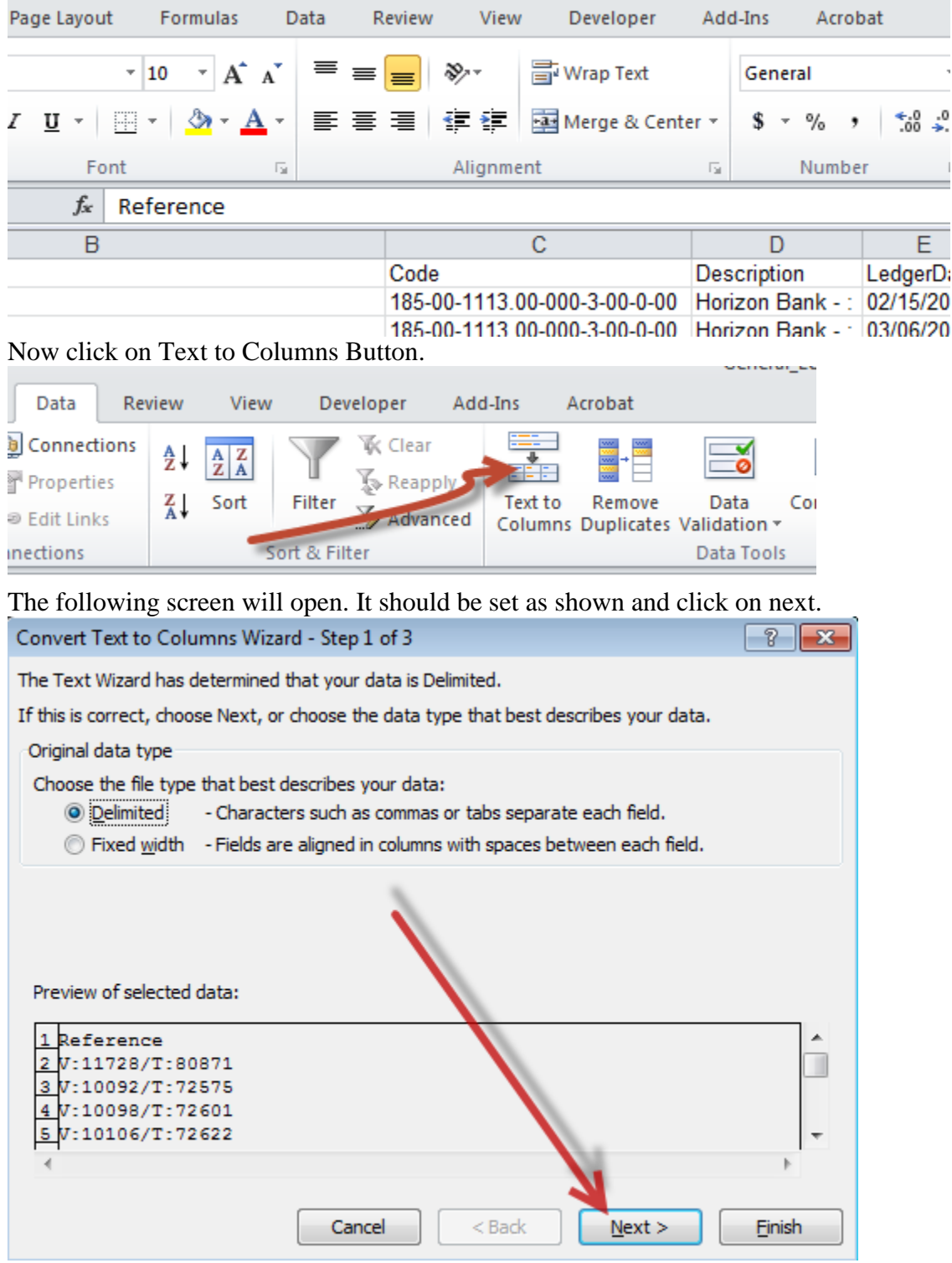

Then you will see this. Make your screen match this and click next.

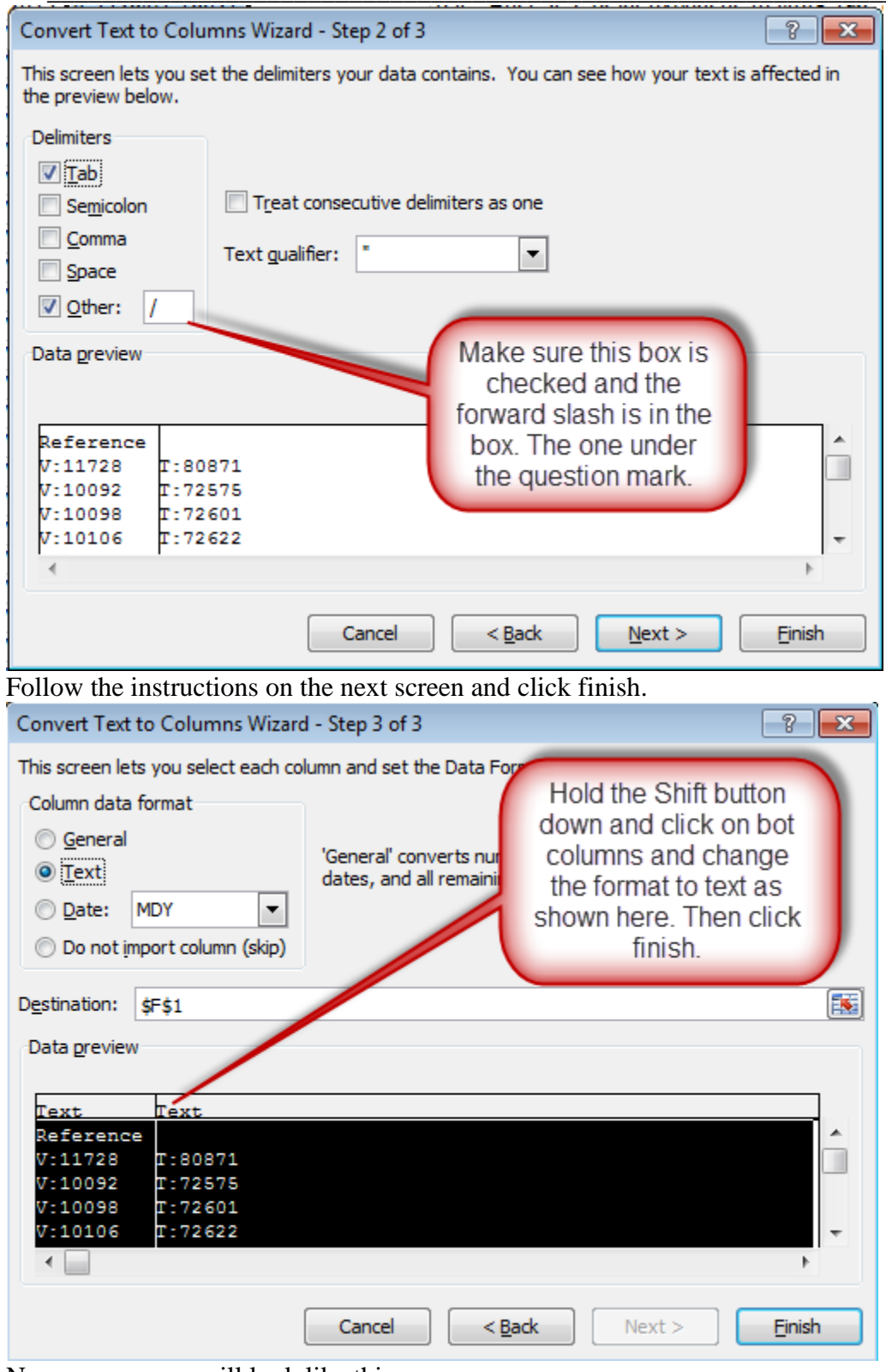

Now your screen will look like this.

|     |        |             | Data       | Tools     |       |     |            | Outline       |           | 5          |
|-----|--------|-------------|------------|-----------|-------|-----|------------|---------------|-----------|------------|
|     |        |             |            |           |       |     |            |               |           |            |
|     |        | D           | E          | F         |       |     | G          |               |           |            |
|     | Descr  | iption      | LedgerDate | Reference | 1     |     | 1          | FransactionDe | scription |            |
| -00 | Horizo | on Bank - : | 02/15/2013 | V:11728   | T:808 | 871 | 1          | AJE: Move bo  | nd paym   | ents froi  |
| -00 | Horizo | on Bank - : | 03/06/2013 | V:10092   | T:72  | 575 | 1          | AJE: Reconcil | le Cash A | \ccount    |
| -00 | Horizo | on Bank - : | 03/07/2013 | V:10098   | T:72  | 601 | 1          | AJE: Reconcil | le cash o | n this jc  |
| -00 | Horizo | on Bank - : | 03/28/2013 | V:10106   | T:72  | .92 |            | AJE: Reconcil | le Cash f | or this je |
| -00 | Horizo | on Bank - : | 06/30/2013 | V:12025   | T:818 | 815 |            | AJE: Move 19  | 9 expens  | es into    |
| -00 | Horizo | on Bank - : | 04/30/2013 | V:11284   | T:78  | 527 |            | AJE: Post 3E  | s grant e | xpense     |
| -00 | Horizo | on Bank - : | 04/30/2013 | V:11284   | T:78  | 529 |            | AJE: Post 3E  | s grant e | xpense     |
| -00 | Horizo | on Bank - : | 07/27/2012 | V:8370    | T:62  | 728 |            |               | 2         | CIP, cc    |
| -00 | Horizo | on Bank - : | 08/03/2012 | V:8371    | T:62  |     | We have    | e now done    | the       | rchase     |
| -00 | Horizo | on Bank - : | 08/17/2012 | V:8372    | T:62  | 1   | text to co | lumns comn    | nand      | ors at F   |
| -00 | Horizo | on Bank - : | 09/20/2012 | V:8551    | T:64  |     | and our i  | nserted col   | umn       | membe      |
| -00 | Horizo | on Bank - : | 11/30/2012 | V:9357    | T:68  |     | now has    | the Transad   | ction     | ks to 2    |
| -00 | Horizo | on Bank - : | 12/20/2012 | V:9215    | T:67  |     | # and th   | e Referenc    | e #       |            |
| -00 | Horizo | on Bank - : | 12/31/2012 | V:9316    | T:68  |     | has th     | e Voucher #   | 4.        |            |
| -00 | Horizo | on Bank - : | 12/31/2012 | V:11730   | T:80  | 885 |            |               |           | n interir  |
| -00 | Horizo | on Bank - : | 03/06/2013 | V:10092   | T:72  | 576 |            | AJE: Reconcil | e Cash A  | Account    |

7. Now we are going to sort the spreadsheet by the Reference (Voucher #) column. To do this go to the top left corner and select the whole spreadsheet like you did in Step 2. Once you have done this go to the Data tab in the ribbon and choose sort.

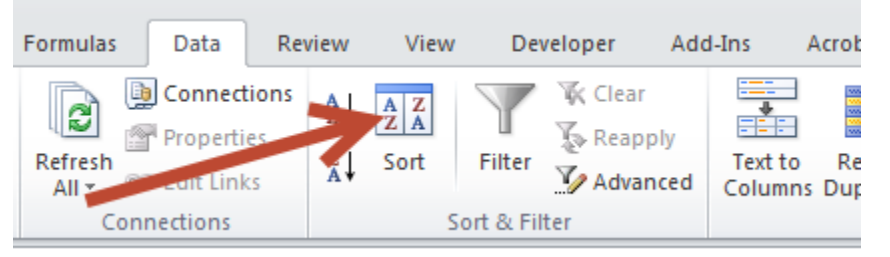

Now you will see the following screen.

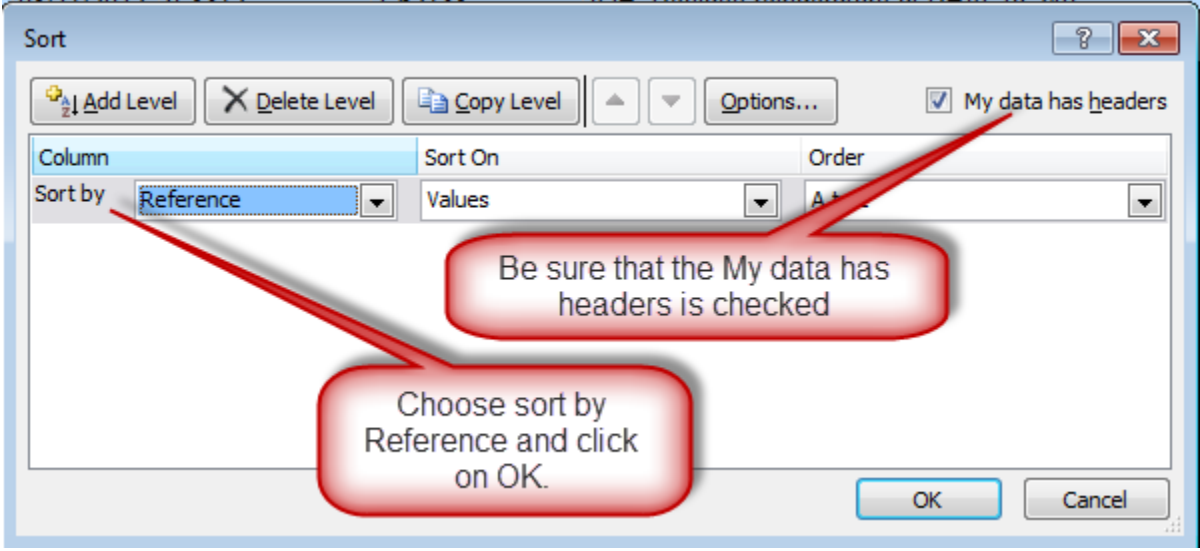

Now you will see this screen. One more step and we will see the problem.

| <br> |                  |            |           |         |                                 |
|------|------------------|------------|-----------|---------|---------------------------------|
| C    | Description      | LedgerDate | Reference |         | TransactionDescription          |
| 0 H  | lorizon Bank - : | 03/06/2013 | V:10092   | T:72575 | AJE: Reconcile Cash Accounts    |
| 0 H  | lorizon Bank - : | 03/06/2013 | V:10092   | T:72576 | AJE: Reconcile Cash Accounts    |
| 0 H  | lorizon Bank - : | 03/07/2013 | V:10098   | T:72601 | AJE: Reconcile cash on this jo  |
| 0 H  | lorizon Bank - : | 03/07/2013 | V:10098   | T:72600 | AJE: Reconcile cash on this jo  |
| 0 H  | lorizon Bank - : | 03/07/2013 | V:10098   | T:72599 | AJE: Reconcile cash on this jo  |
| 0 H  | lorizon Bank - : | 03/28/2013 | V:10106   | T:72622 | AJE: Reconcile Cash for this jo |
| 0 H  | lorizon Bank - : | 03/28/2013 | V:10106   | T:72621 | AJE: Reconcile Cash for this jo |
| 0 H  | lorizon Bank - : | 03/28/2013 | V:10106   | T:72620 | AJE: Reconcile Cash for this jo |
| 0 H  | lorizon Bank - : | 06/30/2013 | V:11274   | T:78505 | AJE: Decrease 211 to balance    |
| 0 H  | lorizon Bank - : | 06/30/2013 | V:11274   | T:78507 | AJE: Increase 420 to balance 2  |
| 0 H  | lorizon Bank - : | 04/30/2013 | V:11284   | T:78527 | AJE: Post 3E's grant expenses   |
| 0 H  | lorizon Bank - : | 04/30/2013 | V:11284   | T:78529 | AJE: Post 3E's grant expenses   |
| 0 H  | lorizon Bank - : | 06/30/2013 | V:11396   | T:78883 | AJE: ACE snacks for summer      |
| 0 H  | lorizon Bank - : | 06/30/2013 | V:11396   | T:78885 | AJE: Snacks for summer progr    |
| 0 H  | lorizon Bank - : | 05/25/2013 | V:11635   | T:80281 | AJE: Remove 6142 charges fro    |
| 0 H  | lorizon Bank - : | 05/25/2013 | V:11635   | T:80283 | AJE: Remove 6142 charges fro    |
| 0 H  | lorizon Bank - : | 04/30/2013 | V:11636   | T:80285 | AJE: Remove 6142 charges fro    |
| 0 F  | Iorizon Bank -   | 04/30/2013 | V-11636   | T-80287 | A IE: Remove 61/2 charges fro   |

8. Now we need to subtotal by Reference # to determine which journal entry is not in balance. Go to the Data tab on the ribbon and choose Subtotal.

| Data Rev     | /iew    | View | Dev        | eloper  | Add | -Ins A             | crobat               |                      |             |                       |       |              |          |                        |
|--------------|---------|------|------------|---------|-----|--------------------|----------------------|----------------------|-------------|-----------------------|-------|--------------|----------|------------------------|
| Drapactions  | Az↓     | AZA  | Y          | K Clear |     | ÷                  |                      | ő                    |             | 1                     | 변물    |              |          | ●를 Show I<br>프로 Nide D |
| 🔊 Properties | Z<br>A↓ | Sort | Filter     | Advance | ced | Text to<br>Columns | Remove<br>Duplicates | Data<br>Validation • | Consolidate | What-If<br>Analysis * | Group | Ungroup<br>+ | Subtotal | ∃ Hide D               |
| nnections    |         | S    | ort & Fill | ter     |     |                    |                      | Data Tools           | ;           |                       |       | C            | utline   |                        |

You will see this screen. Make your screen match this one and click OK.

| Subtotal                                                                                                    | ? <mark>×</mark> |
|----------------------------------------------------------------------------------------------------|------------------|
| <u>At each change in:</u>                                                                                                    |                  |
| Reference                                                                                                    |                  |
| Use function:                                                                                                    |                  |
| Sum                                                                                                    | -                |
| A <u>d</u> d subtotal to:                                                                                                    |                  |
| <ul> <li>Reference</li> <li>(Column G)</li> <li>TransactionDescription</li> <li>BudgetOpeningBalance</li> <li>EncumbranceBalance</li> <li>TransactionBalance</li> </ul> | *<br>            |
| Replace current subtotals     Page break between groups     Summary below data                                                                                          |                  |
| Remove All OK                                                                                                    | Cancel           |

Now you have the spreadsheet subtotaled by Reference (Voucher #)

| E          | F             | G       | H                                              | - I                  | J                  | K                  |
|------------|---------------|---------|------------------------------------------------|----------------------|--------------------|--------------------|
| LedgerDate | Reference     |         | TransactionDescription                         | BudgetOpeningBalance | EncumbranceBalance | TransactionBalance |
|            | Grand Total   |         |                                                |                      |                    | 2058.53            |
|            | V:10092 Total |         |                                                |                      |                    | 0                  |
| 03/06/2013 | V:10092       | T:72575 | AJE: Reconcile Cash Accounts for Journal Entry | (                    | ) 0                | -19209.33          |
| 03/06/2013 | V:10092       | T:72576 | AJE: Reconcile Cash Accounts for Journal Entry | (                    | ) 0                | 19209.33           |
|            | V:10098 Total |         |                                                |                      |                    | 0                  |
| 03/07/2013 | V:10098       | T:72601 | AJE: Reconcile cash on this journal entry      | (                    | ) 0                | -45692.25          |
| 03/07/2013 | V:10098       | T:72600 | AJE: Reconcile cash on this journal entry      | (                    | ) 0                | 25388              |
| 03/07/2013 | V:10098       | T:72599 | AJE: Reconcile cash on this journal entry      | (                    | ) 0                | 20304.25           |
|            | V:10106 Total |         |                                                |                      |                    | 0                  |
| 03/28/2013 | V:10106       | T:72622 | AJE: Reconcile Cash for this journal entry     | (                    | ) 0                | -13196.92          |
| 03/28/2013 | V:10106       | T:72621 | AJE: Reconcile Cash for this journal entry     | (                    | ) 0                | 5975               |
| 03/28/2013 | V:10106       | T:72620 | AJE: Reconcile Cash for this journal entry     | (                    | ) 0                | 7221.92            |
|            | V:11274 Total |         |                                                |                      |                    | 0                  |
| 06/30/2013 | V:11274       | T:78505 | AJE: Decrease 211 to balance at year end       | (                    | ) 0                | 132.29             |
|            |               | T 70507 |                                                |                      |                    | 100.00             |

➢ 9. Go to the area shown below and click on the 2.

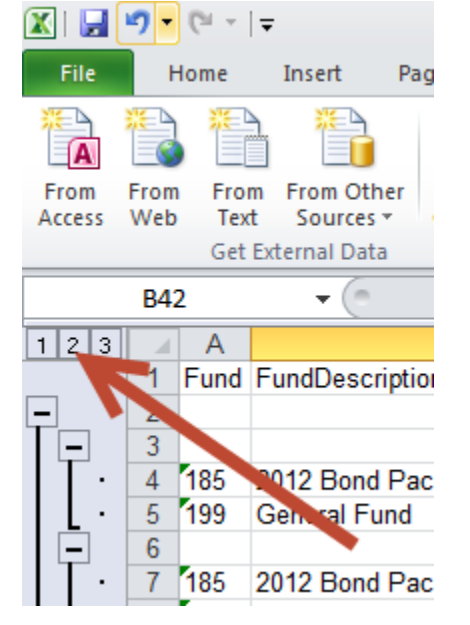

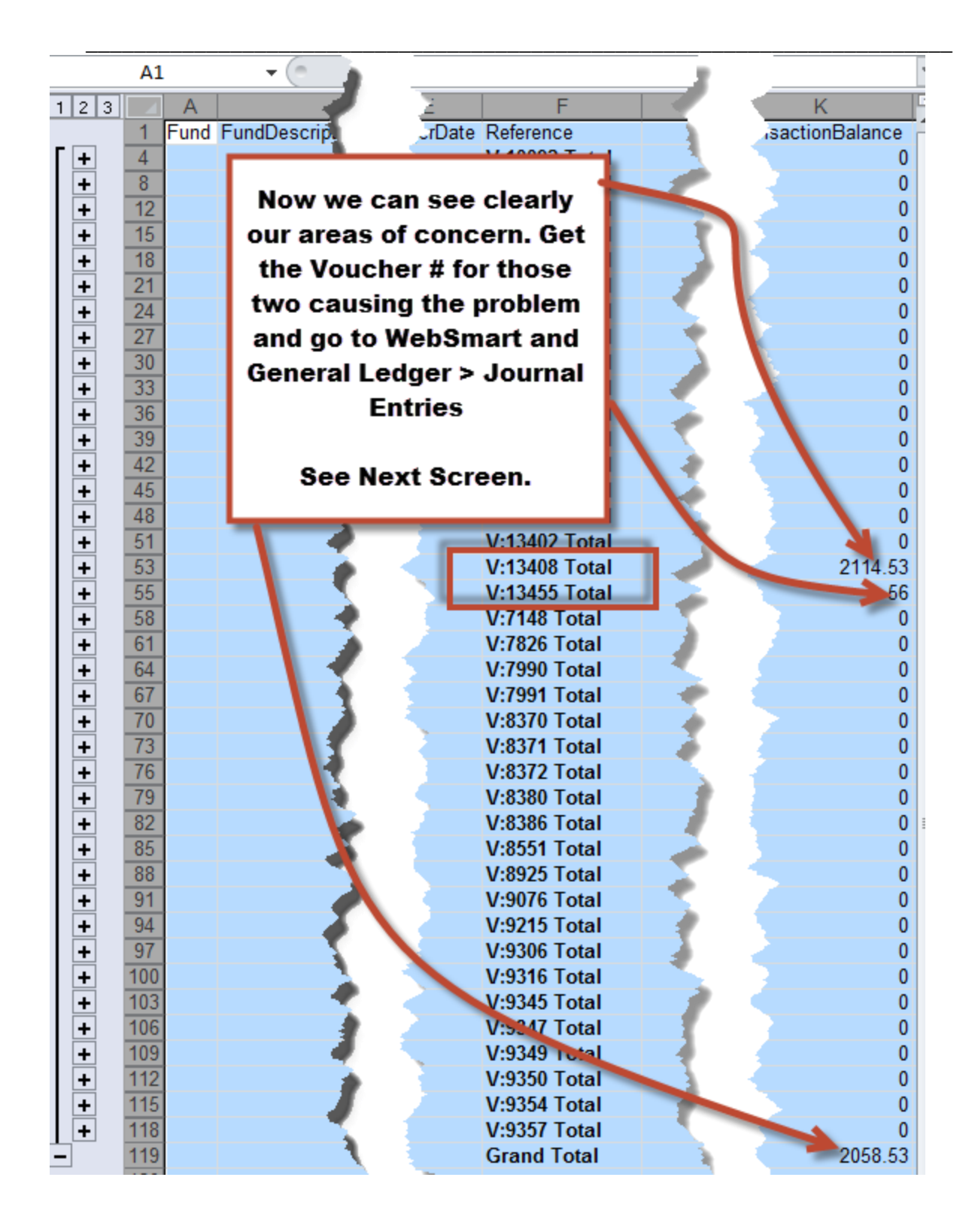

## $\succ$ 10. Fixing the entries.

Finance > General Ledger > Journal Entries

| inance > General Ledge | er > Journal Ei | Note the se                        | ttings in General Ledger<br>and Filter  |
|------------------------|-----------------|------------------------------------|-----------------------------------------|
| Journal Entry          |                 |                                    |                                         |
| Page Size: 10 👻        | General Ledge   | er: 2012-2013 Fiscal Year 👻 Filter | - All Journal Entries 🛛 👻               |
| <u>System ID</u> ▼ Lee | dger Date       | Reference                          | Description                             |
| 13456 6/3              | 30/2013         | Audit adjustment to reconcile 5812 | Balance 5812 with audit, reduce         |
| 13455                  | 30/2013         | Final JE to balance cash           | - i i i i i i i i i i i i i i i i i i i |
| 13417 6/3              | 30/2013         | Audit adjustment #23               | Unpost these two 🛛 🖬                    |
| 13416 6/3              | 30/2013         | Audit adjustment #22               | JE's and edit and faci                  |
| 13408 6/3              | 30/2013         | Audit adjustment #21               | correct the error in NAG                |
| 13407 6/3              | 30/2013         | Audit Adjustment #20               | your journal entry.                     |
| 13406 6/3              | 30/2013         | Audit adjustment #19               | Adjust CY donations and miscell         |
| 13405 6/3              | 30/2013         | Audit adjustment #18               | Adjust rent revenue from Hope           |
| 13404 6/3              | 30/2013         | Audit adjustment #17               | Adjust foundation revenue and a         |
| 13403 6/3              | 30/2013         | Audit adjustment #16               | Recode payment to Telco Cablin          |
|                        |                 |                                    | <u>A</u>                                |
| Records: 220           |                 |                                    |                                         |